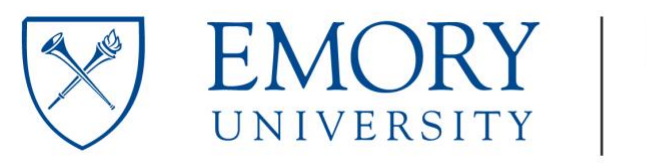

| Form Name                                                                                                | Reimbursement Request (Grad Student)                                                                                                    |  |  |
|----------------------------------------------------------------------------------------------------|----------------------------------------------------------------------------------------------------|--|--|
| Relevant Handbook Information                                                                            | n/a                                                                                                    |  |  |
| Deadline                                                                                                 | Reimbursements should be submitted as<br>soon as possible after they are incurred and<br>no later than one year after the funds are<br>spent                                                                                                    |  |  |
| Take Note         Signing         Scholar       →         Approver       →         Receives Completed Fo | This form is for expenses a currel by<br>students for Emory busiless that require<br>reimbursement to the student. Professional<br>Development Support (+ oS) funds are<br>administered by GS and require specific,<br>separate forms.<br>Conduct<br>Accounting → Complete<br>rm: crad Coord, Scholar |  |  |
| Scholar In                                                                                               | formation                                                                                                    |  |  |
|                                                                                                    |                                                                                                    |  |  |
| Name                                                                                                    |                                                                                                    |  |  |
| Student ID #                                                                                             |                                                                                                    |  |  |
| Email                                                                                                    |                                                                                                    |  |  |
| Date                                                                                                    |                                                                                                    |  |  |

# Phas at ach all original, itemized receipts.

File types accepted: .doc, .docx, .pdf, .rtf, .txt, .heic, .jpg, .jpeg, .png, .tif, .tiff

Complete one row for each eligible expense:

| Activity  |  |
|-----------|--|
| Date      |  |
| Vendor    |  |
| Amount    |  |
| Speedtype |  |
|           |  |
| Activity  |  |
| Date      |  |
| Vendor    |  |
| Amount    |  |
| Speedtype |  |
|           |  |
| Activity  |  |
| Date      |  |
| Vendor    |  |
| Amount    |  |
| Speedtype |  |
|           |  |
| Activity  |  |
| Date      |  |
| Vendor    |  |
| Amount    |  |
| Speedtype |  |
|           |  |
| Activity  |  |
| Date      |  |
| Vendor    |  |
| Amount    |  |
| Speedtype |  |
| Activity  |  |
| Data      |  |
| Vondor    |  |
| Amount    |  |
| Spoodtype |  |
| speedtype |  |

| Total Reimbursement Requested: \$ |  |
|-----------------------------------|--|
|-----------------------------------|--|

| Choose One:              |  |  |  |  |
|--------------------------|--|--|--|--|
| Please reimburse me via  |  |  |  |  |
| Direct Deposit (requires |  |  |  |  |
| proxy – scroll down):    |  |  |  |  |
| Please reimburse me by   |  |  |  |  |
| sending a check to my    |  |  |  |  |
| address:                 |  |  |  |  |

# Approver Information

| Name                             |                                                     |
|----------------------------------|-----------------------------------------------------|
| Email                            |                                                     |
| My signature l<br>requested by t | below indicates my approval of the reimburstment or |
| I have entered                   | an approved speedtype(s) for each charge.           |
| Signature                        |                                                     |
| Date                             |                                                     |
| Ň                                | UIEM ONE                                            |
| 64.                              |                                                     |

### **PROXY INSTRUCTIONS**

- Access Compass using your Emory ID and Password.
- Click on any box to get into the expanded menu
- Click on "Main Menu" in the top left corner
- Click on "Employee Self-Service"
- Click on "Travel and Expense Center"
- Under "Profiles and Preferences" click on "Delegate Entry Authority"
- Click the + sign
- Add Lynn's ID "dkenney" and click on "Save"
- Then click on "OK"

### Click on any box to get into the expanded menu.

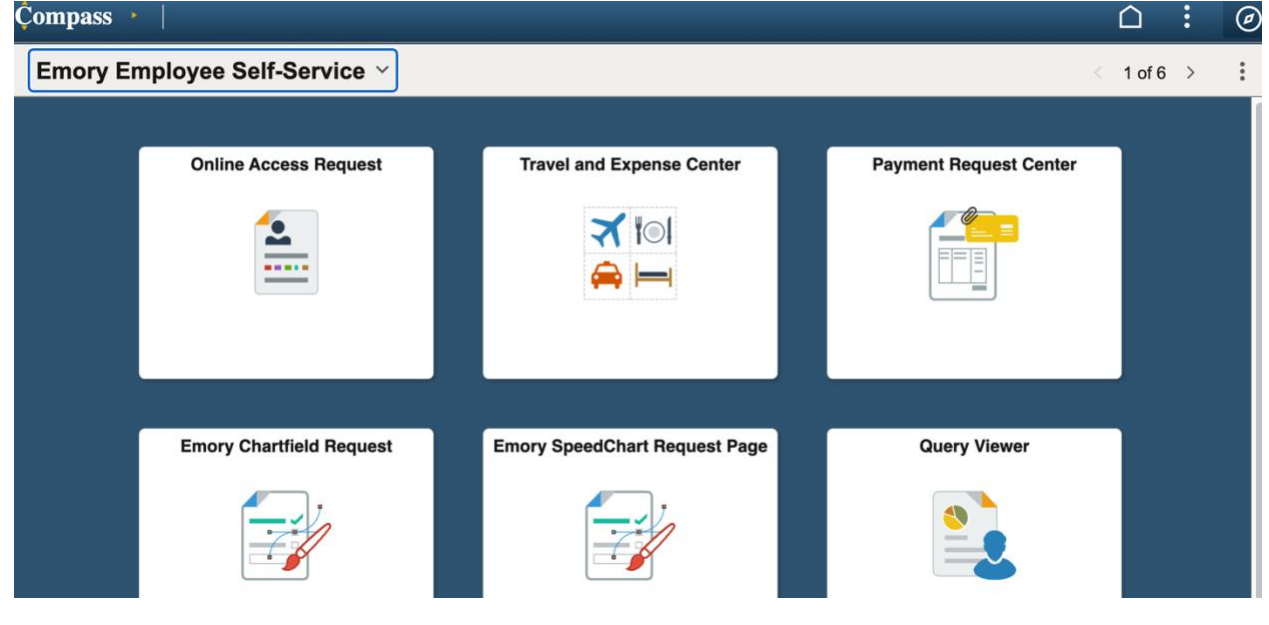

#### Click on "Main Menu" in the top left corner

| Favorites - | Main Menu 🔻 | > Employee Self-Service -> Travel and Expense Center |                               |            |
|-------------|-------------|------------------------------------------------------|-------------------------------|------------|
| Compass     | ► F         | I<br>KWALSH6 on FSPROD                               | Home Worklist Add to Favorite | s Sign Out |

# Click on "Employee Self Service" and then click on "Travel and Expense Center"

| Favorites                                                                                                    | Main Menu - Employ                                                                                                    | ee Sell-Service V / Traver and Expense Center                                                                                                    |                                                                                                    |
|----------------------------------------------------------------------------------------------------|----------------------------------------------------------------------------------------------------|----------------------------------------------------------------------------------------------------|----------------------------------------------------------------------------------------------------|
| Compass                                                                                                    | Search Menu:                                                                                                    |                                                                                                    | Home Worklist Add to Favorites Sign Out                                                                                                    |
| Travel and Expense<br>Travel a<br>Employee Travel a<br>Expense R<br>Create, modi<br>Create, modi<br>Create / Mo<br>View<br>Delete | <ul> <li>Smart Solutions</li> <li>Emory Custom</li> <li>Emory WorkCenters</li> <li>Employee Self-Service</li> <li>Manager Self-Service</li> <li>Supplier Contracts</li> </ul> | Online Access Request     Travel and Expense Center     Payment Request Center     Delete                                                                    | Profiles and Preferences     Manage your personal, organizational and financial details for     travel and expense reporting.     Review/Edit Profile     Delegate Entry Authority |
| Review Pay<br>Review histor<br>Review E<br>Review Pa                                                                              | <ul> <li>Customer Contracts</li> <li>Suppliers</li> <li>Purchasing</li> </ul>                                                                                                 | Other Expense Functions     View contents in My Wallet, create your own template, o     and existing template.     Create/Update User Template     My Wallet | or modify                                                                                                    |

# Under "Profiles and Preferences" click on "Delegate Entry Authority"

Favorites - Main Menu -> Employee Self-Service - > Travel and Expense Center Home Worklist Add to Favorites Sign Out **KWALSH6 on FSPROD** (Compass) Travel and Expense Center Travel and Expense Center Employee Travel and Expense Center Profiles and Preferences Manage your personal, organizational and financial details for travel and expense reporting. Review/Edit Profile Expense Reports Create, modify, print, view or delete an Expense Report Cash Advances Create, modify, print, view or delete Cash Advances Create/Modify 🔳 View 🗉 Print Delegate Entry Authority 🔲 Delete 🗉 View E Delete Other Expense Functions
 View contents in My Wallet, create your own template, or modify
 and existing template. Review Payments Review history of expense payments E Review Expense History Review Payments E Create/Update User Template My Wallet

# Click the + sign, add Lynn's ID "dkenney", click on "Save"

| indirindir v                                                                            | Employee Sen-Service +                        |                      |   |   |                                         |
|-----------------------------------------------------------------------------------------|-----------------------------------------------|----------------------|---|---|-----------------------------------------|
| Compass KWAL                                                                            | SH6 on FSPROD                                 |                      |   |   | Home Worklist Add to Favorites Sign Out |
|                                                                                         |                                               |                      |   |   | New Window   Help   Personalize Page    |
| Authorize Users                                                                         |                                               |                      |   |   |                                         |
| Kira Walsh                                                                              |                                               |                      |   |   |                                         |
| Entering new UserIDs on this page will giv<br>expense transactions on behalf of the emp | e those users the ability to enter<br>ployee. |                      |   |   |                                         |
| Authorize Users                                                                         |                                               |                      |   |   |                                         |
| *Authorized User ID                                                                     | Name                                          | *Authorization Level |   |   |                                         |
| KWALSH6                                                                                 | Walsh,Kira M                                  | Edit & Submit        | + | - |                                         |
| DKENNEy Q                                                                               |                                               | Edit & Submit V      | + | - |                                         |
| User ID Description                                                                     |                                               |                      |   |   |                                         |
| DKENNEY Lynn Kenney                                                                     |                                               |                      |   |   |                                         |
|                                                                                         |                                               |                      |   |   |                                         |
| Click "OK"                                                                              |                                               |                      |   |   |                                         |
| Favorites - Main Menu - >                                                               | Employee Self-Service -                       |                      |   |   |                                         |
| Compass KWAL                                                                            | SH6 on FSPROD                                 |                      |   |   | Home Worklist Add to Favorites Sign Out |

New Window Help Personalize Page

| Sa   | ve Confirm   | ation       |  |  |  |
|------|--------------|-------------|--|--|--|
| Kira | a Walsh      |             |  |  |  |
|      | The Save was | successful. |  |  |  |
|      | &Save        |             |  |  |  |